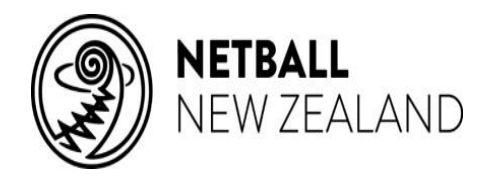

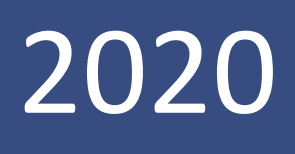

#### **Online Coaching Modules**

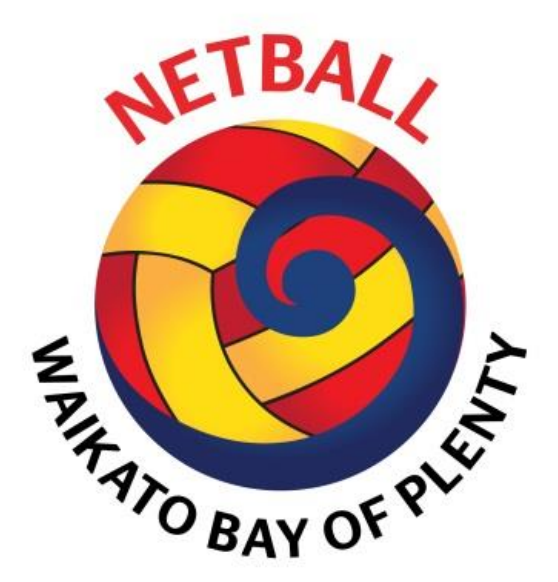

NNZ Learning and Development Portal (Bracken)

Registration for : NEW USERS

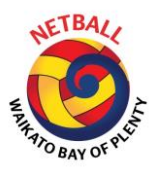

### 1. Registration

- Go to <u>https://netballnz.brackenlearning.com/</u> and click the **'Register'** button.
- Enter your details into the corresponding fields.
- If you already have an account for the NNZ Learning and Development Platform, please use this to **Login** rather than creating a new account.

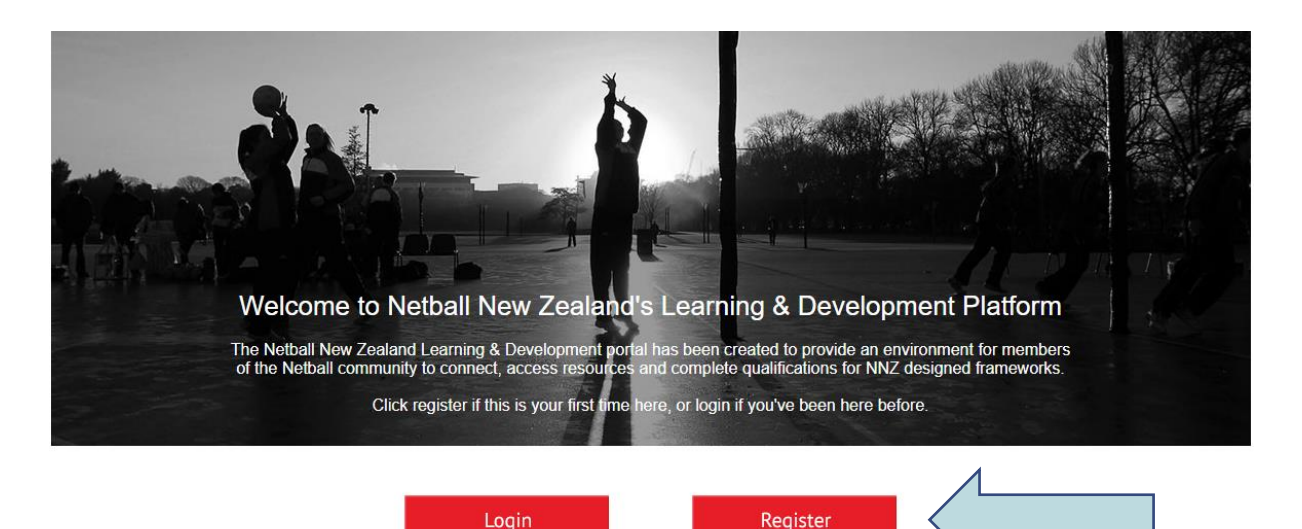

#### 2. Your Details

- Fill in the registration form with your details.
- Read the 'Terms and Conditions' carefully before agreeing to them.
- Once you have entered your details correctly, click the 'Register' button below.

| First name           | •              |
|----------------------|----------------|
| Last name            | *              |
| E-mail               | *              |
| Username             | *              |
| Password             |                |
| Confirm Password     |                |
| Join Code (optional) |                |
| Agree to our Terms   | and Conditions |
| Register             | Cancel         |

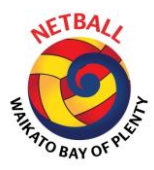

### 3. Additional Info

- Complete the profile section.
- This information is required and will need to be completed in order to have your registration approved.
- Don't worry about the Tutor Name, Theory Gained etc. Only fill in the fields marked \*.
- Make sure you click 'Save and continue' when you have finished.

| Please fill in your profile details below.                        |                   |                      |  |
|-------------------------------------------------------------------|-------------------|----------------------|--|
| Address *                                                         | 123 Address Road  |                      |  |
| Phone number *                                                    | 02112233445       |                      |  |
| Zone *                                                            | Northern <b>v</b> |                      |  |
| Centre *                                                          | Auckland •        |                      |  |
| Tutor Name - required<br>only if sitting exam.<br>Previous Theory | Select ▼          |                      |  |
| Year Theory gained                                                |                   |                      |  |
| Previous Practical                                                | Select •          |                      |  |
| Year Practical gained                                             |                   |                      |  |
| Fields marked * are rea                                           | uired             | $\prec$ $\checkmark$ |  |

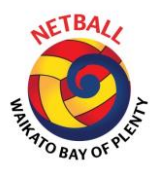

# 4. You are in!

- Navigate your way through the various learning areas by sliding the red ribbon or click on the black arrow in the white box.
- Complete the 3 modules in the "Get Started" learning area prior to attending Community Coach Award (CCA) workshops.

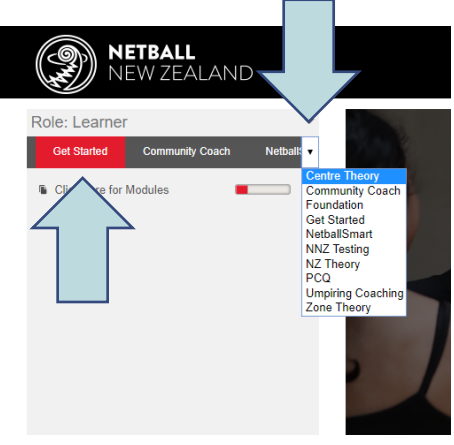

## 5. Community Coach

- Click the Community Coach Learning Area to access a 10-week support guide filled with activities, templates, team culture ideas etc.
- You will also see a resources link with a number of stat sheets, templates, example questions, tips and activities galore.

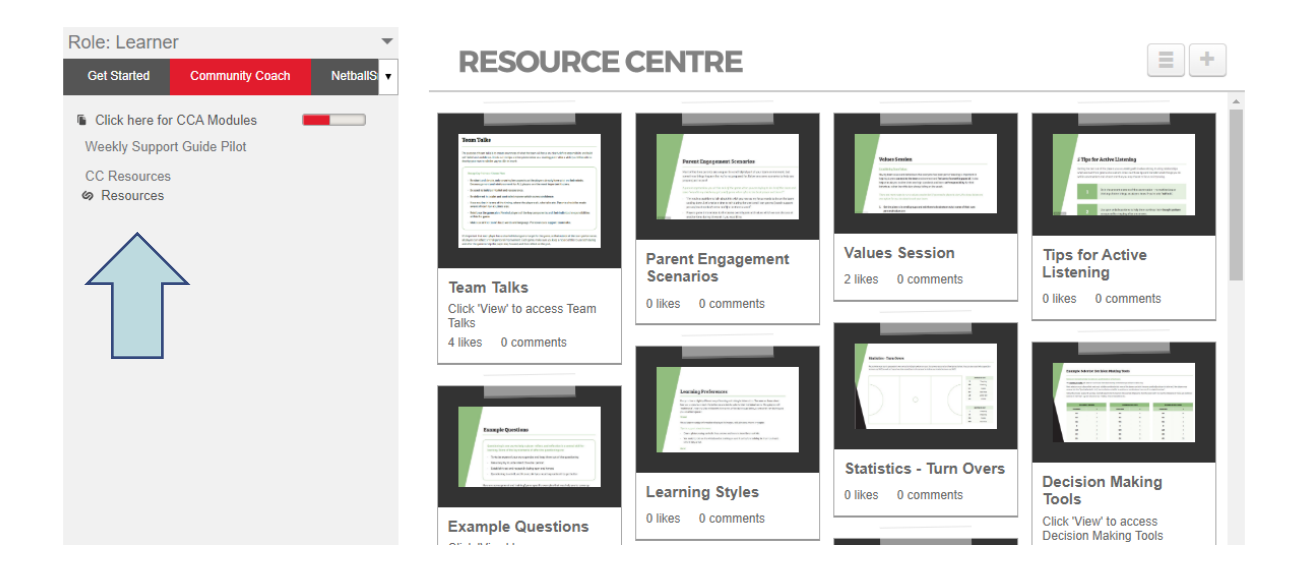

If you require any additional support, please contact: <u>Kim.Hunt@netballwbop.co.nz</u> or 021804877